L2TP VPN **史晓虎** 2019-10-11 发表

## 组网及说明

# 1 配置需求或说明

## 1.1 适用产品系列

本案例适用于如MSR800、MSR830、MSR900、MSR900E、MSR930等MSR800、MSR830、MSR9 00、MSR930系列的路由器。

### 1.2 配置需求及实现的效果

路由器采用固定IP地址的方式部署在公司互联网出口,运营商提供的IP地址为198.76.28.30/30,内网地址为192.168.1.1/24。公司外部办公人员需要通过拨号VPN连入公司内网

2 组网图

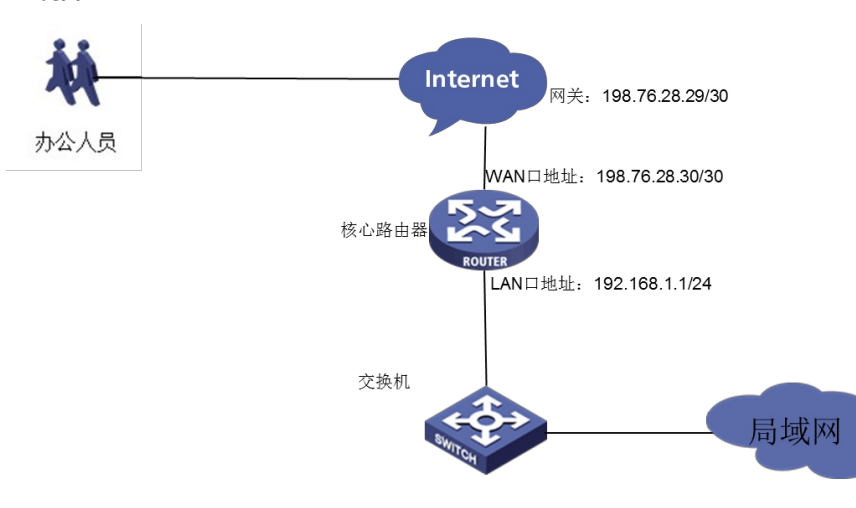

## 配置步骤

1配置步骤

#### 1.1 配置路由器基本上网

#路由器基本上网配置省略,具体设置步骤请参考"2.2.2 路由器外网使用固定IP地址上网配置方法"章节中"MSR830[930][2600]系列路由器基本上网(静态IP)WEB配置(V5)"案例

#### 1.2 配置路由器L2TP 服务器端

#开启L2TP功能 system-view [H3C]l2tp enable #创建地址池 [H3C]domain system [H3C-isp-system] ip pool 1 192.168.10.2 192.168.10.200 #创建一个虚模板 [H3C]interface Virtual-Template1 [H3C-Virtual-Template1] ppp authentication-mode chap domain system [H3C-Virtual-Template1]remote address pool 1 [H3C-Virtual-Template1]ip address 192.168.10.1 24 [H3C-Virtual-Template1]quit #创建l2tp组 [H3C]l2tp-group 1 mode Ins [H3C-l2tp1] allow l2tp virtual-template 1 [H3C-l2tp1]undo tunnel authentication [H3C-l2tp1]quit #创建本地用户 [H3C]local-user 123 class network [H3C-luser-network-123]password simple 123456 [H3C-luser-network-123]service-type ppp [H3C-luser-network-123]quit #保存配置

# 1.1 Windows 7电脑拨号配置

点击电脑右下角电脑图标,选择"打开网络和共享中心"选项。

|                                         | 打开网络和共享中心                           |
|-----------------------------------------|-------------------------------------|
|                                         |                                     |
| L 👌 Microsoft Lyn                       | 🌮 无标题.png 🔺 📅 🔽 🌒 14:34<br>2018/7/1 |
| 点击"设置新的连接或者网络"。                         |                                     |
| 更改网络设置                                  |                                     |
| 🙀 设置新的连接或网络                             |                                     |
| 设置无线、宽带、拨号                              | 、临时或 VPN 连接;或设置路由器或访问点。             |
| 点击"连接到工作区"。                             |                                     |
| 送接到 Internet     设置无线、宽带或拨号连接,          | 连接到 Internet。                       |
| <b>设置新网络</b><br>配置新的路由器或访问点。            |                                     |
| ■                                       | /PN 连接。                             |
| <b>② 设置拨号连接</b><br>使用拨号连接连接到 Internet   | t,                                  |
| 选择"使用我的Internet连接(                      | VPN) "。                             |
| 您想如何连接?                                 |                                     |
| ◆ 使用我的 Internet 连<br>通过 Internet 使用虚拟专用 | 接(VPN)(I)<br><sup>网络(VPN)</sup> 来连接 |
| ių — (                                  | 🧼 🥼                                 |
| ◆ 直接拨号(D)<br>不通过Internet直接使用电话          | 号码来连接。                              |
| i 🗐                                     | 9                                   |
| 点击"我将稍后设置Internet连                      | 接"。                                 |
| 需要 Internet 连接才能使用 VPN )                | 车接。                                 |
| → 设置 Internet 连接(S)                     | )                                   |
| → 我将稍后设置 Internet                       | et 连接(I)                            |
| 【Internet地址】设置路由器外                      | <sup>卜</sup> 网接口的IP地址。              |
| 🚱 🌆 连接到工作区                              |                                     |
| 键入要连接的 Interne                          | t 地址                                |
| 网络管理员可提供此地址。                            |                                     |
| Internet 地址(I):                         | 198.76.28.30                        |
| 目标名称(E):                                | VPN 连接                              |
| 设置用于VPN拨号的用户名和                          | 密码。                                 |

| 🚱 ⊾ 连接到工作区 |                                               | Course of |
|------------|-----------------------------------------------|-----------|
| 键入您的用户名和密  | 码                                             |           |
| 用户名(U):    | test                                          |           |
| 密码(P):     |                                               |           |
|            | <ul> <li>显示字符(S)</li> <li>记住此密码(R)</li> </ul> |           |

再次单击电脑桌面右下角的电脑图标,鼠标右击点击"属性"按钮。

|   | 当前连接到:                 |
|---|------------------------|
|   | <b>〕</b> 无 Internet 访问 |
| l | 拨号和 VPN 🔹              |
|   | VPN 连接                 |
|   | 鼠标右击点击【属性】 连接(C)       |
|   |                        |
|   |                        |
|   |                        |
|   |                        |
|   |                        |
|   | 打开网络和共享中心              |

点击"安全"选择VPN类型为"使用IPsec的第2层隧道协议(L2TP/IPSEC)",数据加密选择"可选加密", 允许协议选择"质询握手身份验证协议(CHAP)"。

| ■ VPN 连接 属性                                                                                                    |
|----------------------------------------------------------------------------------------------------|
| 常规 选项 安全 网络 共享                                                                                                    |
| 使用 IPsec 的第 2 层隧道协议(L2TP/IPSec)     ▼                                                                                                    |
|                                                                                                    |
| 可选加密(没有加密也可以连接) ▼                                                                                                    |
| 身份验证<br>◎ 使用可扩展的身份验证协议(EAP)(E)                                                                                                    |
| ■ 允许使用这些协议 (£)                                                                                                    |
| <ul> <li>■ 表加密的容码 (PAP) 01)</li> <li>◎ 质词握手身份验证协议 (CHAP) 02)</li> <li>◎ Microsoft CHAP 版本 2 (MS-CHAP v2) (C)</li> <li>○ 自动使用我的 Windows 登录名称和密码 (及<br/>域,如果有) (A)</li> </ul> |
|                                                                                                    |